## Hur odlaren ger Mtech fullmakt i Suomi.fi tjänsten:

1. Logga in på suomi.fi -tjänsten.

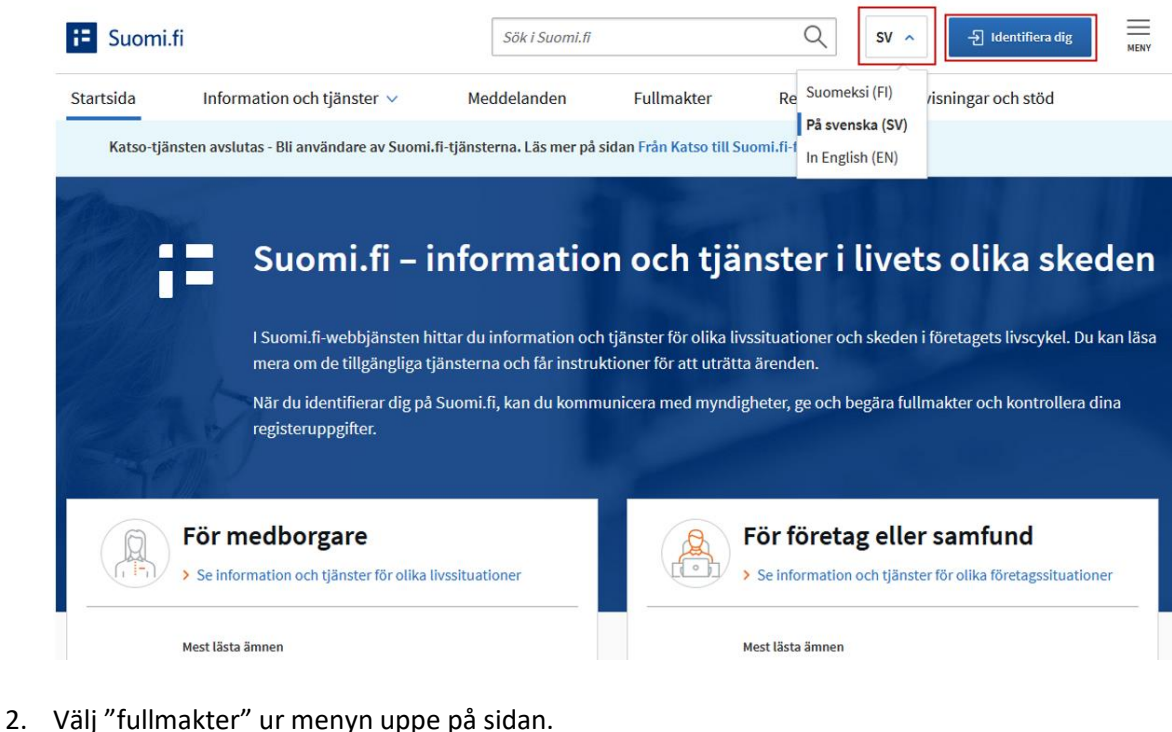

| := Suomi.fi |                            |             | Sök i Suomi.fi |          | Q | sv 🗸           |
|-------------|----------------------------|-------------|----------------|----------|---|----------------|
| Startsida   | Information och tjänster 🗸 | Meddelanden | Fullmakter     | Register | A | nvisningar och |

3. Välj "Personliga fullmakter"

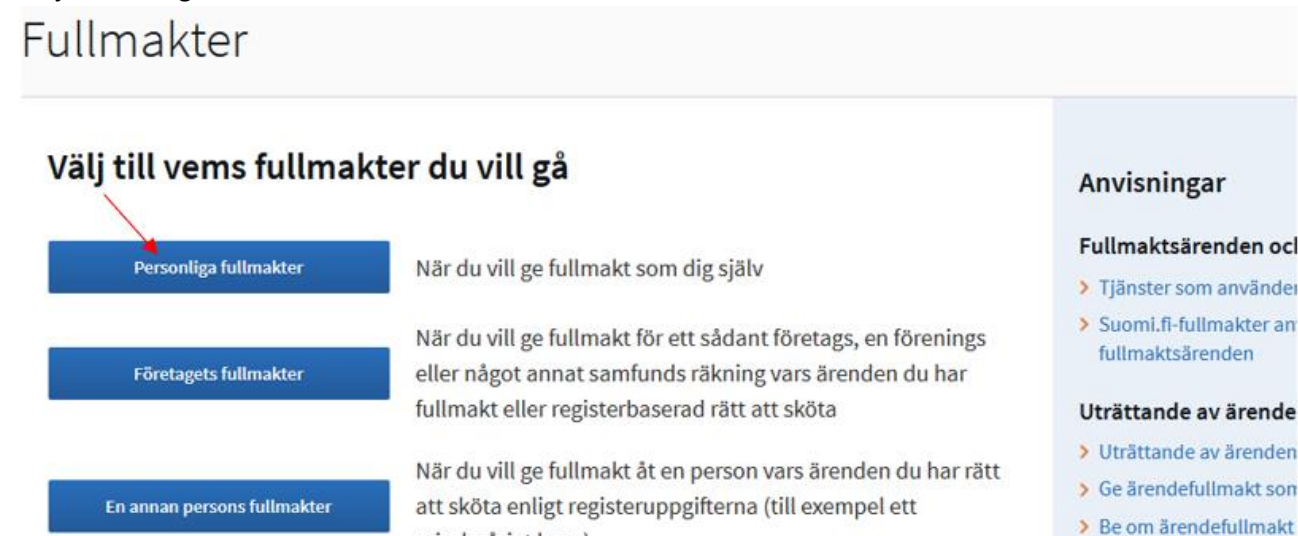

minderårigt barn)

Uträttande av ärende

4. Välj "Ge fullmakt".

| Personliga fullmak        | ter                                                                                                    |
|---------------------------|----------------------------------------------------------------------------------------------------|
| , du uträttar ärenden för | dig själv Stäng och återgå t                                                                                |
| Ge elle begär fullmakter  | Givna fullmakter                                                                                            |
| 88 GE FULLMAKTER          | På listan ser du alla fullmakter du gett. Om det är många fullmakter kan du begrän<br>med olika sökvillkor. |
| 83 BEGÄR FULLMAKTER       | 0 befullmäktigade, 0 fullmakter                                                                             |
| Giltiga                   | Sökning och avgränsning                                                                                     |
| GIVNA FULLMAKTER          | Välj alla 0                                                                                                 |

5. I skedet "Personliga fullmakter" klickar du på "Lägg till företag". Ett fält aktiveras där du kan skriva in **Mtech Digital Solutions Oy** eller söka med Fo-nr **0625796-6.** Då valet av företag är gjort, klickar du på "Nästa".

| 1 Parter                                  | - Steg 1/4 O ANVISNINGAR Parter                                                                                                    |  |  |  |  |
|-------------------------------------------|----------------------------------------------------------------------------------------------------|--|--|--|--|
| 2 Fullmaktsärenden                        | Definiera de personer eller företag som du ger rätt att uträtta ärenden för dig. Om du vill, kan<br>du befullmäktiga flera personer eller företag på en gång. |  |  |  |  |
| Granskning                                | Fullmaktsgivare                                                                                                    |  |  |  |  |
| Sammandrag och bekräftelse                | Lägg till befullmäktigade<br>Lägg till person eller Lägg till företag                                                                                         |  |  |  |  |
|                                           | Avbryt Nästa $ ightarrow$                                                                                                    |  |  |  |  |
| Giteg                                     | Steg 1/4 @ ANVISNING/                                                                                                    |  |  |  |  |
| Parter     Fullmaktsärenden     Giltighet | Definiera de personer eller företag som du ger rätt att uträtta ärenden för dig. Om du vill, kar<br>du befullmäktiga flera personer eller företag på en gång. |  |  |  |  |
| Granskning     Sammandrag och bekräftelse | Fullmaktsgivare                                                                                                    |  |  |  |  |
| • Sammananag och berkane se               | Lägg till befullmäktigade<br>Namn*                                                                                                    |  |  |  |  |
|                                           | Mata in företagets namn, en del av företagets namn eller företagets FO-nummer                                                                                 |  |  |  |  |
|                                           | Lägg till utländska företag eller samfund                                                                                                    |  |  |  |  |
|                                           | Mtech Digital Solutions Oy 0625796-6                                                                                                    |  |  |  |  |
|                                           | Avbryt Nästa →                                                                                                    |  |  |  |  |

6. På sidan Fullmaktsärenden skriver du i fältet ordet "nöt", och får då upp alternativen Anmäla uppgifter om nötkreatur och Läsa uppgifter om nötkreatur: välj bägge av dessa nyss nämnda alternativ genom att kryssa för dem. Kom ihåg att ta fullmaktens specifikation ibruk. Som specifikation används lägenhetssignumet. Genom att flytta "Ta i bruk fullmaktens specifikation" switchen mot höger, då den blir grön är den aktiverad. Klicka på "Nästa"

| Steg                                              | Stog 2/5                                                                                                    |
|---------------------------------------------------|----------------------------------------------------------------------------------------------------|
| 1 Parter                                          | Fullmaktsärenden                                                                                                    |
| 2 Fullmaktsärenden<br>3 Fullmaktens specifikation | Välj de ärenden i vilka den befullmäktigande kan uträtta ärenden för dig. Du kan välja ett<br>eller flera ärenden. Vänligen observera att fullmakten endast kan användas för att uträtta<br>ärenden i de servicekanaler som använder Suomi.fi-fullmakter. |
| <ul> <li>Giltighet</li> <li>Granskning</li> </ul> | Ärendekategori     Begränsa med fullmaktsärendets namn       Alla        nöt                                                                                                    |
| s Sammandrag och bekräftelse                      | 1 Ta bort alla granskningar                                                                                                    |
|                                                   | 2 fullmaktsärenden med valda granskning                                                                                                    |
|                                                   | ✓ Valj alla begränsæde (2) Stäng alla                                                                                                    |
|                                                   | Anmäla uppgifter om nötkreatur<br>Med denne fullmakt kan den befullmäktigade anmäla och ändra registeruppgifter<br>om fullmaktsgivarens nötkreatur.                                                                                                    |
|                                                   | Läsa uppgifter om nötkreatur     Med denna fullmakt kan den befullmäktigade läsa registeruppgifter om                                                                                                    |
|                                                   | fullmaktsgivarens nötkreatur.                                                                                                    |
|                                                   | Ta i bruk fullmaktens specifikation                                                                                                    |
|                                                   | I nästa steg kan du lägga till en specifikation till de fullmaktsärenden i vilka specifikationen används.                                                                                                    |
|                                                   | Avbryt ( Föregående Nästa ->                                                                                                    |

7. På sidan Fullmaktens specifikation klickar du fälten upp via den lilla pilen nedåt i högra kanten av fullmaktsärendet.

| *g                          |                                                                                                    |              |                   | ANVISNING |
|-----------------------------|----------------------------------------------------------------------------------------------------|--------------|-------------------|-----------|
| Typ av fullmakt             | Fullmaktens specifikatio                                                                                                    | n            |                   |           |
| Parter                      | Med fullmaktsspecifikation kan du avgränsa eller rikta fullmakten så att de endast gäller<br>vissa ärenden eller organisationer. Använd specifikationen i enlighet med anvisningarna för |              |                   |           |
| 3 Fullmaktsärenden          | den organisation som använder fullmakten eller för e-tjänsten. På listan syns endast de<br>fullmaktsärenden i vilka specifikation kan användas.                                          |              |                   |           |
| 4 Fullmaktens specifikation |                                                                                                    |              |                   |           |
| Giltighet                   | Fullmaktsärenden i vilka specifi                                                                                                    | ikationen an | vänds (2)         | Öppna al  |
| Granskning                  | Anmäla uppgifter om nötkreatur                                                                                                    | 0            | Specifikationer 1 | Č         |
|                             |                                                                                                    |              | 0                 |           |

8. Välj den befullmäktigade och ge lägenhetssignum. Om du ger flera lägenhetssignum tryck "Lägg till". Obs! Detta ska göras skilt för *Anmäla uppgifter om nötkreatur* och *Läsa uppgifter om nötkreatur*. När du har gett alla specifikationer tryck "Nästa".

| Steg 4/6 <b>@</b> ANVISNINGAR<br><b>Fullmaktens specifikation</b><br>Med fullmaktsspecifikation kan du avgränsa eller rikta fullmakten så att de endast gäller |                                                                              |                                           |                                                        |                         |
|----------------------------------------------------------------------------------------------------|------------------------------------------------------------------------------|-------------------------------------------|--------------------------------------------------------|-------------------------|
| vissa ärenden eller or<br>den organisation som<br>fullmaktsärenden i vil                                                                                       | ganisationer. Använd sj<br>använder fullmakten e<br>Ika specifikation kan an | pecifikation<br>eller för e-tj<br>vändas. | nen i enlighet med anvisr<br>änsten. På listan syns en | ningarna för<br>dast de |
| Fullmaktsärende                                                                                                    | n i vilka specifikati                                                        | ionen an                                  | vänds (2)                                              | Stäng alla              |
| Anmäla uppgifter om                                                                                                    | nötkreatur                                                                   | 0                                         | Specifikationer 1                                      | ^                       |
| Befullmäktigad                                                                                                    | Lägenhetssignum                                                              |                                           |                                                        |                         |
| Mtech Digital S. 🛪                                                                                                    |                                                                              | R                                         | adera                                                  |                         |
|                                                                                                    | Med denna<br>identifierare kan                                               |                                           |                                                        |                         |
|                                                                                                    | fullmakten                                                                   |                                           |                                                        |                         |
|                                                                                                    | begränsas till att                                                           |                                           |                                                        |                         |
|                                                                                                    | gälla ett eller flera                                                        |                                           |                                                        |                         |
|                                                                                                    | lägenhetssignum.                                                             |                                           |                                                        |                         |
|                                                                                                    | Utan identifierare                                                           |                                           |                                                        |                         |
|                                                                                                    | gäller fullmakten                                                            |                                           |                                                        |                         |
|                                                                                                    | fullmaktsgivarens                                                            |                                           |                                                        |                         |
| Lägg till                                                                                                    | alla uppgitter.                                                              |                                           |                                                        |                         |
| Läsa uppgifter om nö                                                                                                    | itkreatur                                                                    | 0                                         | Specifikationer 1                                      | ~                       |
|                                                                                                    |                                                                              | Avbryt                                    | ← Föregående                                           | Nāsta $\rightarrow$     |

 Kontrollera tidsintervallet då fullmakten är i kraft. Intervallet kan justeras vid behov. Fastställ tidsintervallet för tiden fullmakten är ikraft. Klicka på "Nästa"
 Företagets fullmakter

| , du uträttar ärenden för                                                                                                    | Stäng och återgå till rollval                                                                                                    |
|----------------------------------------------------------------------------------------------------|----------------------------------------------------------------------------------------------------|
| 1 Typ av fullmakt<br>Parter                                                                                                    | Steg 5/6 O ANVISNINGAR<br>Giltighet<br>Bestäm fullmaktens giltighetstid. Du kan ge fullmaktens giltighetstid som datum eller<br>använda de givna årsalternativen. |
| <ul> <li>Fullmaktsärenden</li> <li>Fullmaktens specifikation</li> <li>Giltighet</li> <li>Granskning</li> <li>Sammandrag och bekräftelse</li> </ul> | Välj start- och slutdatum<br>Startdatum Slutdatum<br>20.04.2021 III - 19.04.2026 III<br>Avbryt (~ Föreglende) Nista ->                                            |

10. Sidan Granskning, öppnas ifall det finns uppgifter som bör kontrolleras, ifall allt är ok förs du direkt vidare till Sammandrag och bekräftelse-sidan. Där ger du den slutgiltiga bekräftelsen på att fullmakten träder i kraft. Tryck på "Bekräfta"

| Steg                         | Stea 616                                                                                                    | 0                                                     |  |  |
|------------------------------|----------------------------------------------------------------------------------------------------|-------------------------------------------------------|--|--|
| 1 Typ av fullmakt            | Sammandrag och bekräftelse                                                                                                    |                                                       |  |  |
| 2 Parter                     | På listan ser du alla personer eller företag till vilka du ska ge en fullmakt. Kontrollera att uppgifterna är rätt. Efter bekräftelsen ser du fullmakterna bland givna fullmakter. |                                                       |  |  |
| 3 Fullmaktsärenden           |                                                                                                    |                                                       |  |  |
| Fullmaktens specifikation    | Fullmaktens uppgifter                                                                                                    |                                                       |  |  |
| 5 Giltighet                  | Fullmaktsgivare                                                                                                    | Befullmäktigad                                        |  |  |
|                              | established whether a press                                                                                                    | Mtech Digital Solutions Oy, 0625796-6                 |  |  |
| Granskning                   | Giltighetstid                                                                                                    | Typ av fullmakt                                       |  |  |
| 6 Sammandrag och bekräftelse | 20.04.2021 - 19.04.2026                                                                                                    | Ārendefullmakt                                        |  |  |
|                              | Befullmäktigade (1)                                                                                                    | Stäng alla                                            |  |  |
|                              | Mtech Digital Solutions Oy                                                                                                    | 2 fullmakter (20.04.2021 – 19.04.2026)                |  |  |
|                              | Anmäla uppgifter om nötkreatur                                                                                                    |                                                       |  |  |
|                              | Med denna fullmakt kan den befullr<br>fullmaktsgivarens nötkreatur.                                                                                                    | näktigade anmäla och ändra registeruppgifter om       |  |  |
|                              | Fullmaktens specifikation                                                                                                    |                                                       |  |  |
|                              | Lägenhetssignum:                                                                                                    |                                                       |  |  |
|                              | Läsa uppgifter om nötkreatur<br>Med denna fullmakt kan den befullr                                                                                                    | näktigade läsa registeruppgifter om fullmaktsgivarens |  |  |
|                              | notiveatur.                                                                                                    |                                                       |  |  |
|                              |                                                                                                    | Avbryt ← Föregående Bekräfta →                        |  |  |

11. I menyn "Givna fullmakter" ser du alla i kraft varande fullmakter.

| Giltiga                | Givna fullmakter                                                                                                    | ANVISNINGAR                                                                                         |
|------------------------|----------------------------------------------------------------------------------------------------|----------------------------------------------------------------------------------------------------|
| GIVNA FULLMAKTER       | På listan ser du alla personer, företag och sam<br>en fullmakt. För att se på fullmakterna mer ing                  | fund till vilka ditt företag eller samfund har gett<br>sående, klicka på den befullmäktigades namn. |
| Begäran om fullmakt    | Sökning<br>Partens namn eller identifierare, fullmaktsärende e                                                      | eller fullmaktsspecifikation                                                                        |
| MOTTAGNA BEGÄRAN       | Skriv namn ellet annat sökord                                                                                       |                                                                                                    |
| SKICKADE BEGÄRAN       | Visa fler sökvillkor ~                                                                                              | لى Ladda ner allt som fil (CSV)                                                                     |
| Arkiv                  |                                                                                                    |                                                                                                    |
| FULLMAKTER SOM UPPHÖRT | 1 befullmäktigad, 2 fullmakter         Lista ordning       Visa på sidan         De nyaste först       *         10 | • Välj alla 1                                                                                       |
|                        | Befullmäktigad Mtech Digital Solutions Oy 0625796-6                                                                 | Fullmakter<br>2                                                                                     |